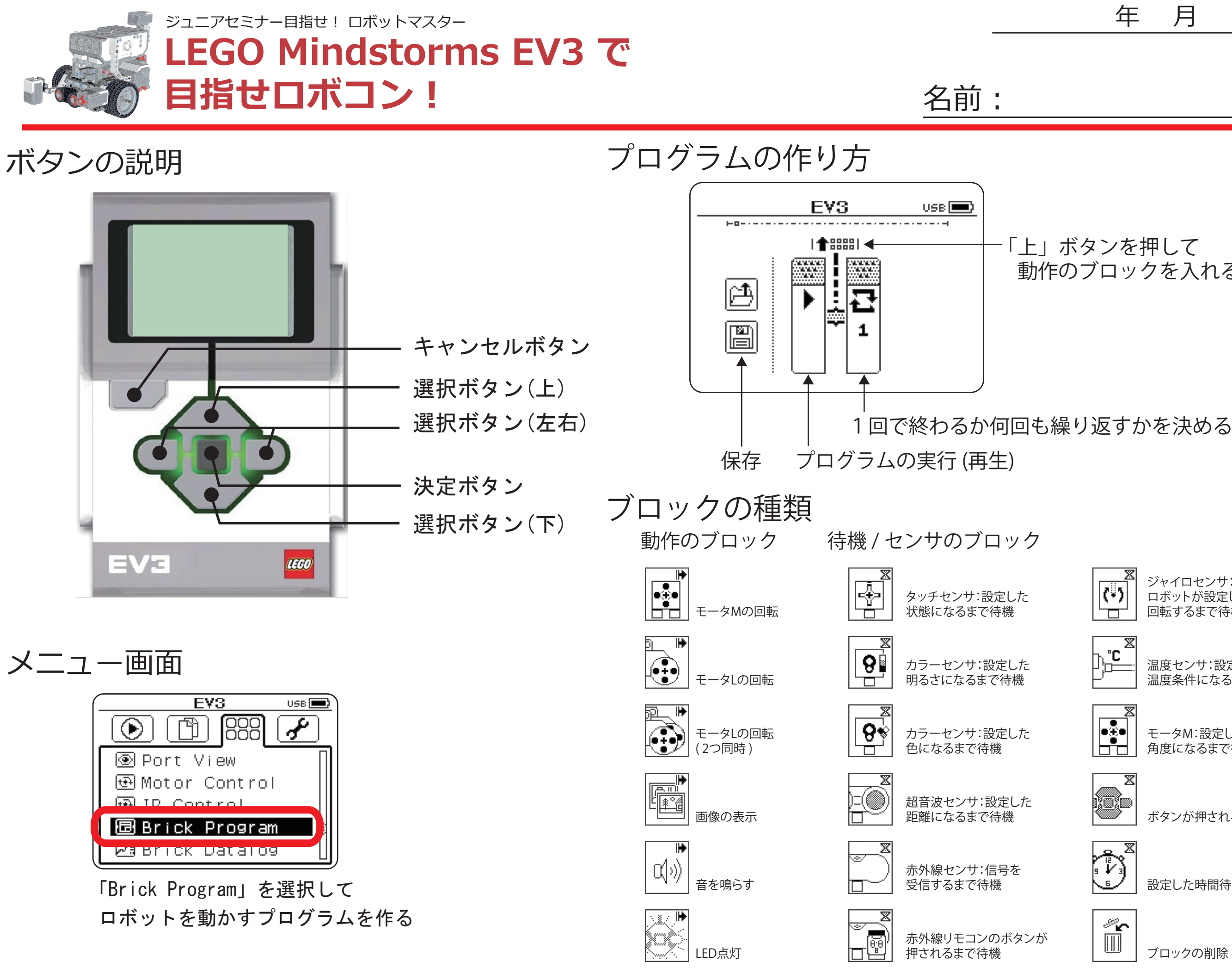

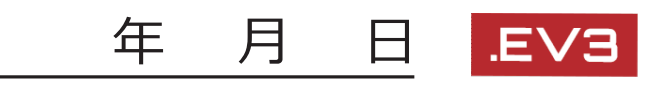

## 「上」ボタンを押して 動作のブロックを入れる

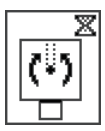

ジャイロセンサ: ロボットが設定した角度に 回転するまで待機

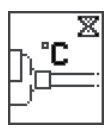

温度センサ:設定した 温度条件になるまで待機

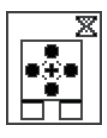

モータM:設定した 角度になるまで待機

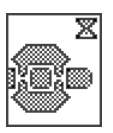

ボタンが押されるまで待機

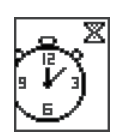

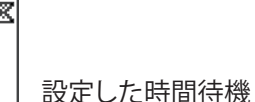

ő,

ブロックの削除

みたけロボットセミナー

## プログラムでロボットをうごかしてみよう!

1. その場で回転

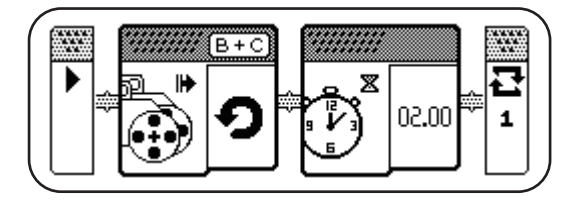

どのようにうごきましたか?

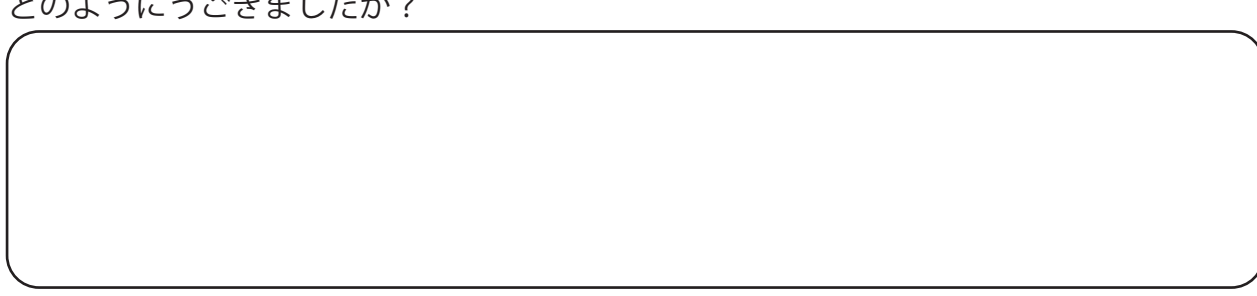

2. ぶつからないようにしよう(超音波センサ)

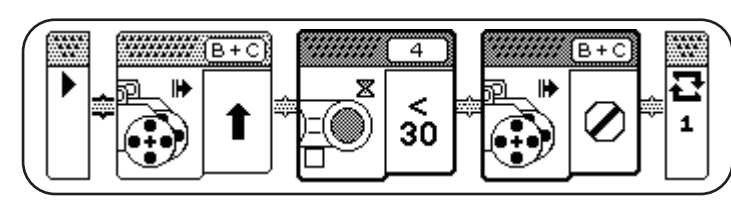

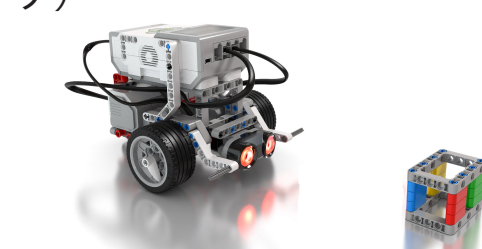

どのようにうごきましたか?

どのようにうごきましたか?

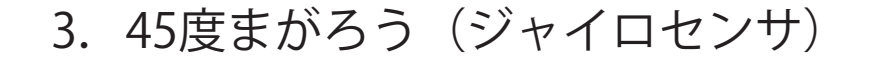

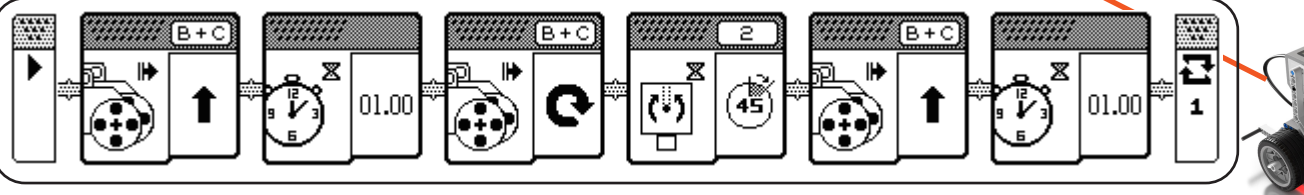

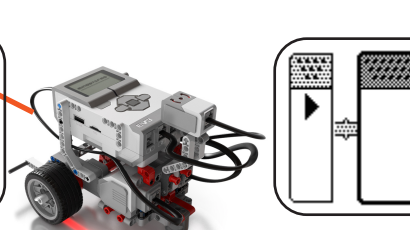

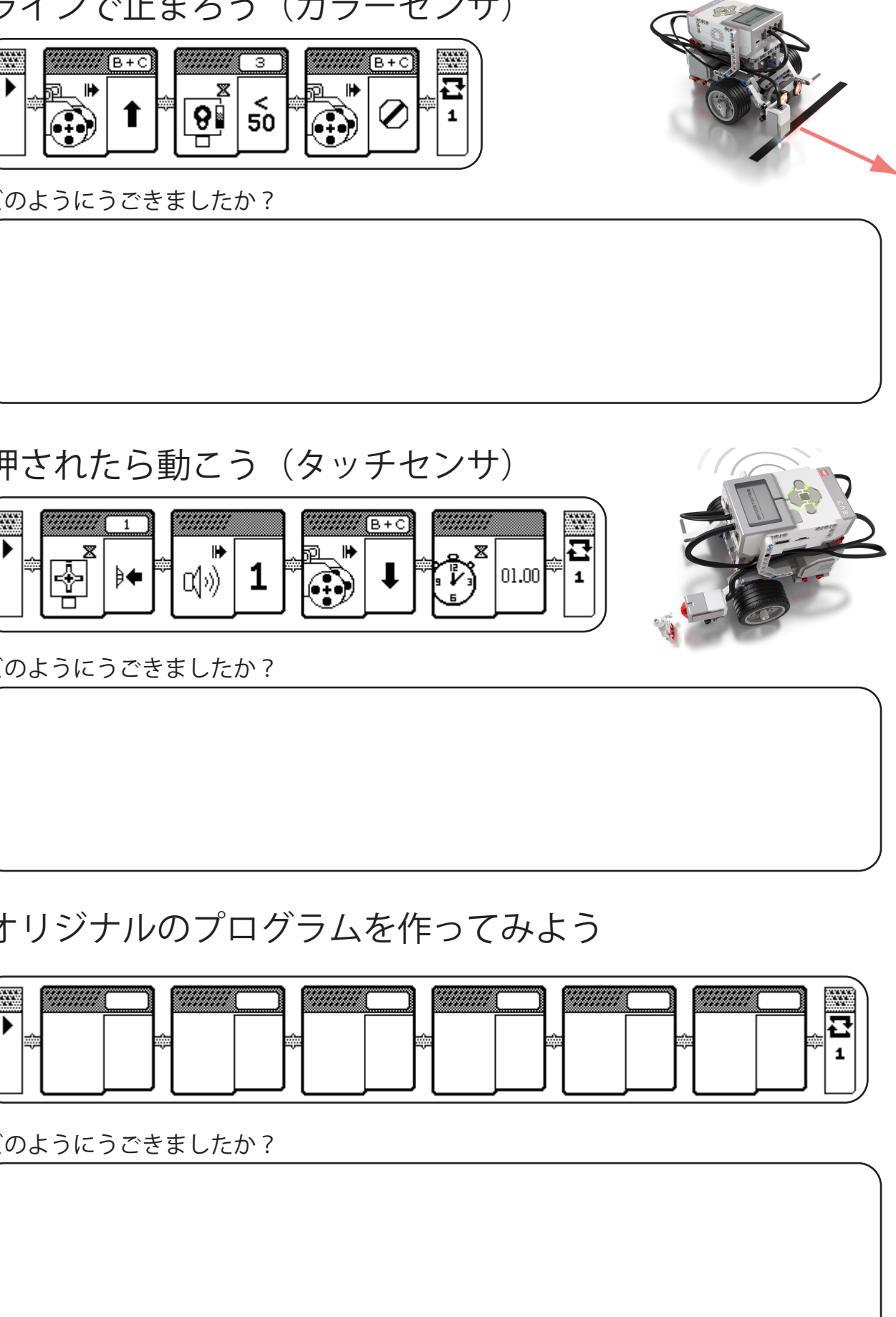

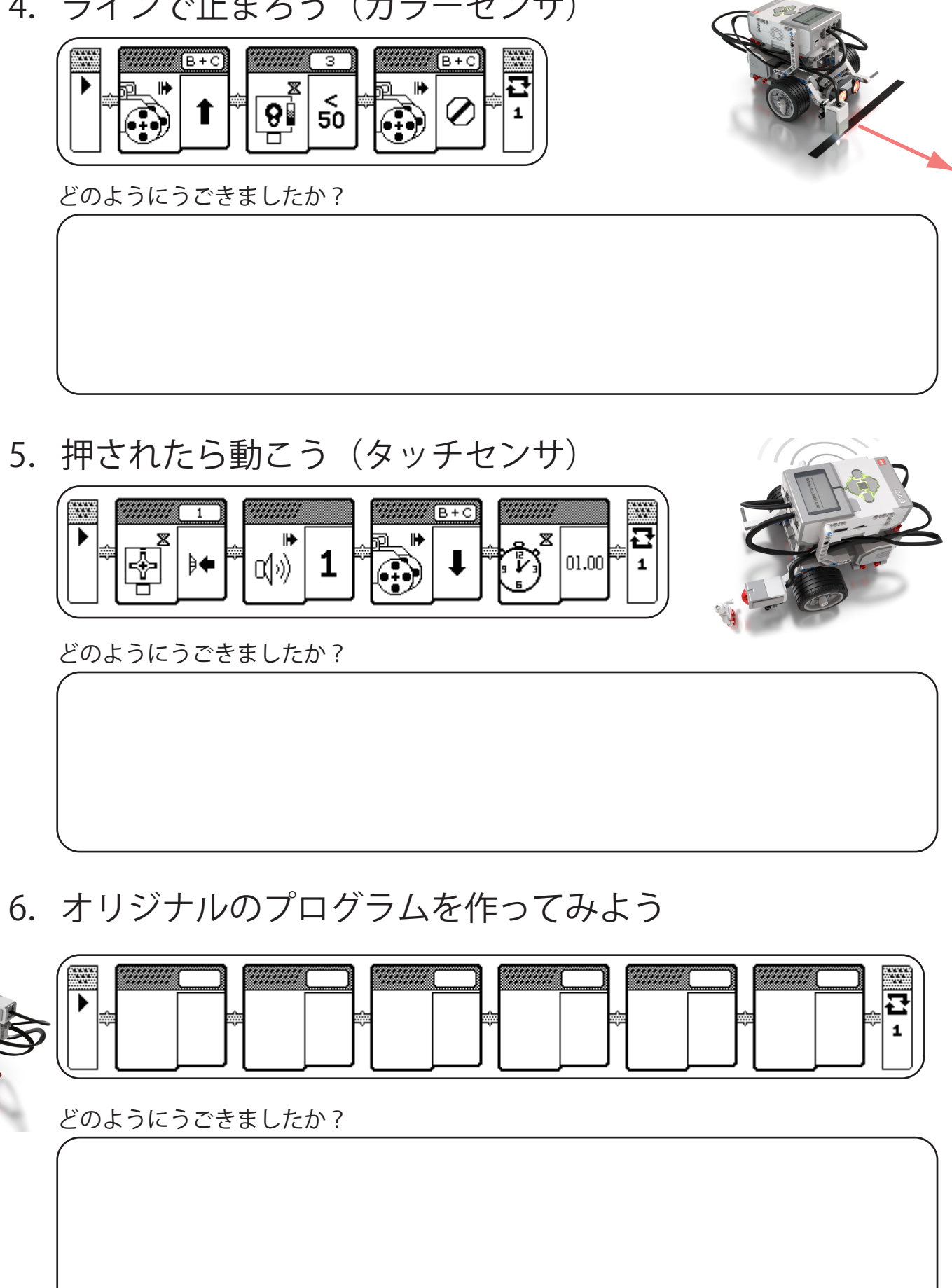

4. ラインで止まろう (カラーセンサ)

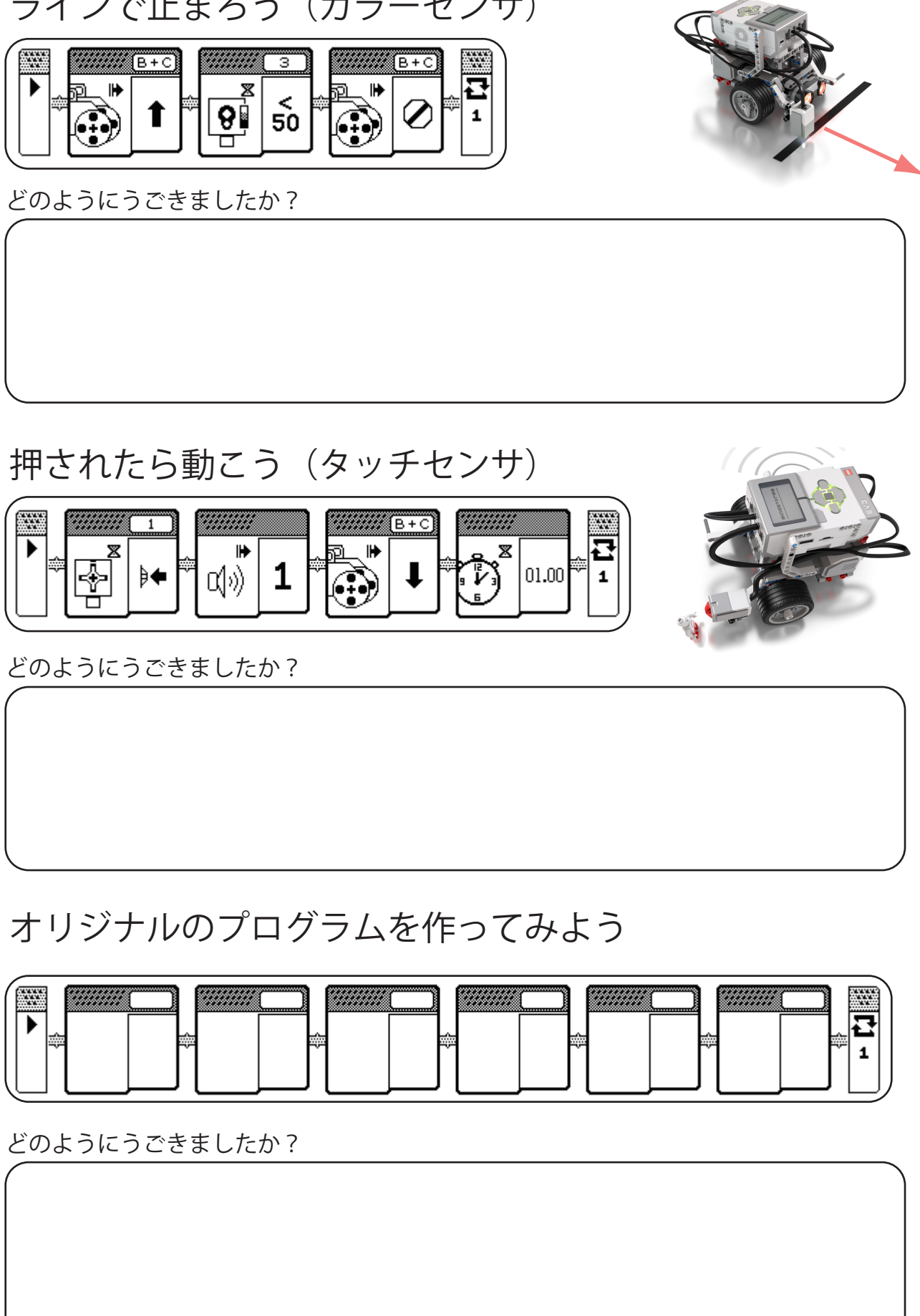

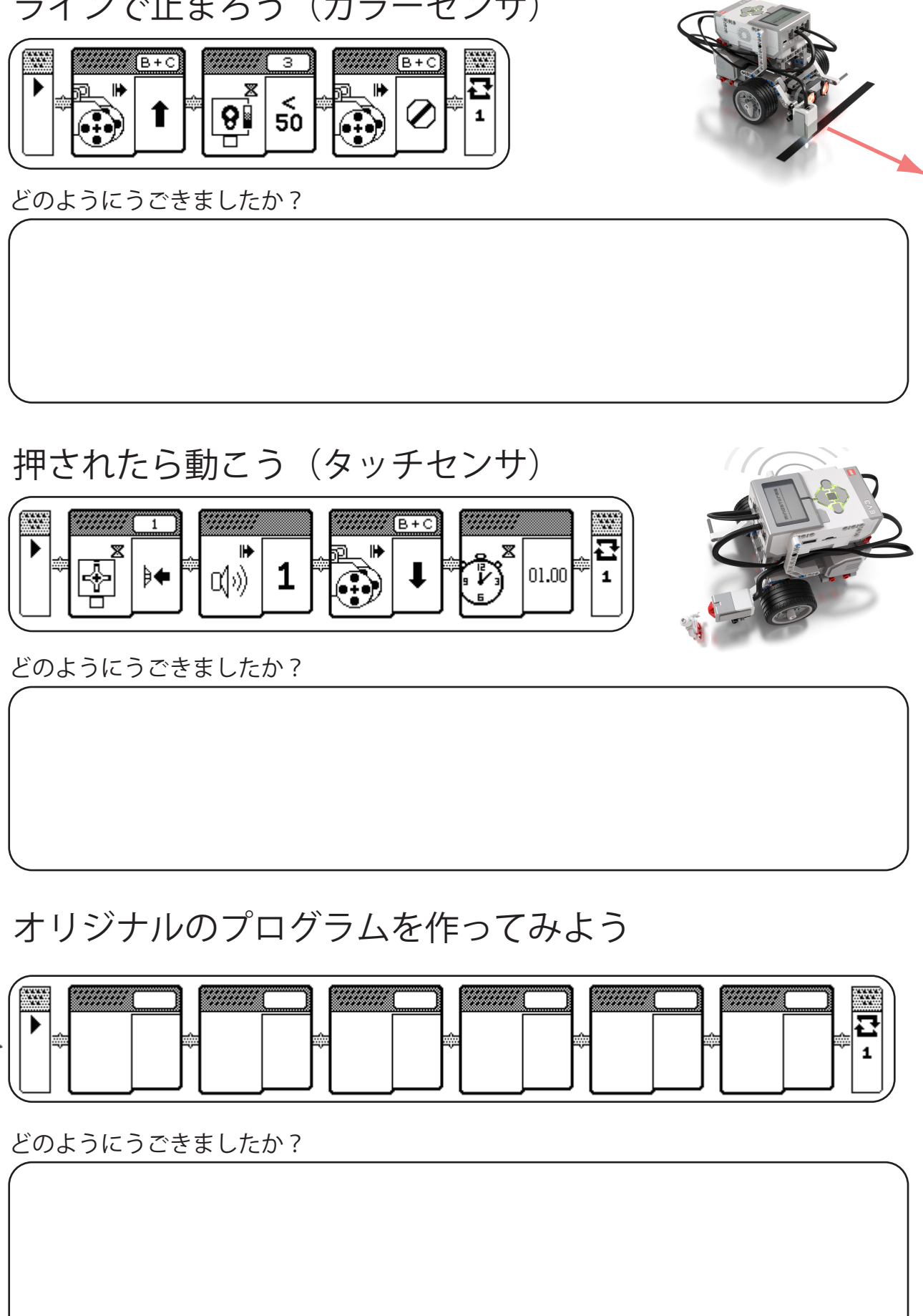

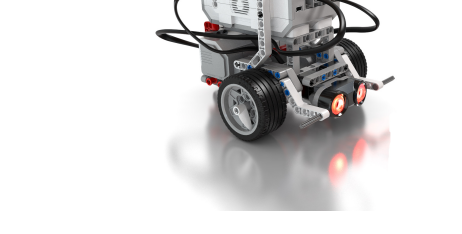

45度